お知らせ)

## セキュリティコードを設定する

タッチする。

セキュリティコードを設定する

I-2手順 1 に従って操作し、セキュリティを

: セキュリティ設定画面が表示されます。 ※初めてセキュリティコードを設定する場合は、 出荷制限解除コード入力画面が表示されます。 (当) 「■ 初めてセキュリティコードを設定する場合 ||-7

セキュリティコード設定を選択する。

- セキュリティコードを設定する場合
  - 1 する をタッチする。

: セキュリティコード登録画面が表示されます。

②3桁~8桁のセキュリティコードを10キー をタッチして入力し、決定をタッチする。 『 「数字の入力方法について | B-52 : セキュリティコード再入力画面が表示されます。

③再度、上記手順②で入力したセキュリティ コードを、10キーをタッチして入力し、 決定をタッチする。

「FF「数字の入力方法について」B-52 : 設定を保存しセキュリティ設定画面に戻ります。

**戻る** をタッチするとセキュリティコードの設定が中止されセキュリティ設定画面が表示されます。

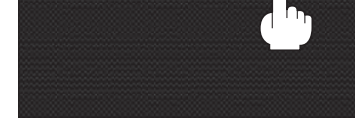

セキュリティ設定画面

厚る

しない

戻る

6

9

2 3

5

4

現在地に 見る システム > セキュリティ

セキュリティコード設定

セキュリティコード登録画面

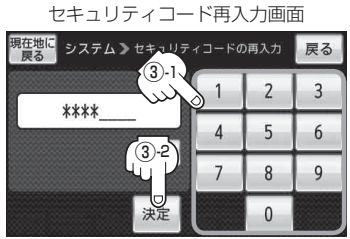

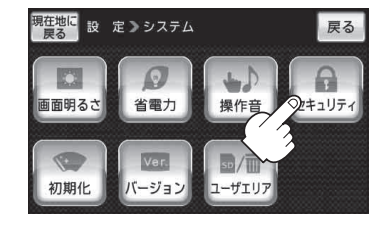

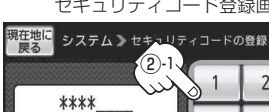

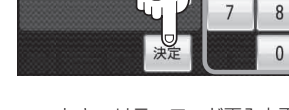